2019

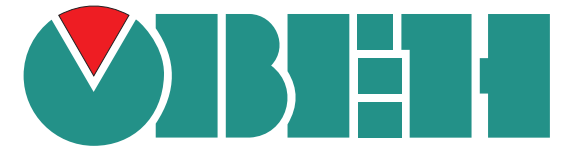

## ОБНОВЛЕНИЕ ВСТРОЕННОГО ПО КТР-121

ИНСТРУКЦИЯ

Версия: 1.0 Дата: 11.02.2019 Смена встроенного ПО (перепрошивка) КТР-121 производится с помощью программы ОВЕН Конфигуратор (далее - Конфигуратор).

ПРЕДУПРЕЖДЕНИЕ Сменить встроенное ПО можно только у приборов с одинаковой модификацией по питанию! Нельзя сменить прошивку, например с КТР-121.220.02.20 на КТР-121.24.02.20.

Для установки Конфигуратора следует:

- 1. Скачать Конфигуратор по ссылке
- 2. Запустить .ехе-файл из загруженного с сайта архива.

Для смены прошивки следует:

- 1. Подать питание на КТР-121. Подключить прибор к ПК с помощью USB кабеля из комплекта поставки.
- 2. Запустить Конфигуратор.
- 3. Нажать кнопку «Добавить устройства» (см. Рисунок 1).

|                                           |                        |                       |                      |                         | ALC: 111.112.112  | Aparian              |                          | E 14-                      |                 |
|-------------------------------------------|------------------------|-----------------------|----------------------|-------------------------|-------------------|----------------------|--------------------------|----------------------------|-----------------|
| Фаил Проект                               |                        |                       |                      |                         |                   |                      |                          |                            |                 |
| 4 ×                                       | IP                     | -                     | 4                    |                         | ÷.                | B                    | 110                      | 10                         |                 |
| Добавить Удалить<br>устройства устройства | Назначить IP<br>адреса | Прочитать<br>значения | Записать<br>значения | Дублировать<br>значения | Настроить<br>насы | Установить<br>пароль | Юстировать<br>устройство | Отслеживание<br>параметров | Сохранить архив |

## Рисунок 1

- 4. Выбрать интерфейс, по которому осуществляется подключение к КТР-121 «Устройство с последовательным интерфейсом USB» (Пункт 1 на рисунке 2).
- 5. Выбрать протокол **ОВЕН** (Пункт 2 на рисунке 2).
- 6. Выбрать устройство (Пункт 3 на рисунке 2). Модификация КТР-121 указана на боковой стороне прибора.
- 7. Выбрать «Найти одно устройство». Запустить поиск нажатием на кнопку «Найти» (см. Пункт 4 на рисунке 2).
- 8. Выделить найденное устройство (Пункт 5 на рисунке 2).
- 9. Добавить устройство к конфигурированию по нажатию кнопки «Добавить устройства» (см. Пункт 6 на рисунке 2).

| ₿                                                                                     |                | Добавить устройства |               |             | - 🗆 ×     |
|---------------------------------------------------------------------------------------|----------------|---------------------|---------------|-------------|-----------|
| Сетевые настройки                                                                     |                | ]                   |               | Выбрать все | Снять все |
| Интерфейс                                                                             | 4              | Имя                 | Адрес         | Версия      |           |
| Устройство с последовательным интерфейсом USB (COM8)                                  | 1.             | KTP-121.220.02.41   | 16 (COM8)     |             | 5         |
| Протокол                                                                              | ~              |                     |               |             |           |
| Овен                                                                                  | 2 <sub>*</sub> |                     |               |             |           |
| Устройства                                                                            | ~              |                     |               |             |           |
| KTP-121.220.02.41                                                                     | 3              |                     |               |             |           |
| Скорость                                                                              |                |                     |               |             |           |
| 9600                                                                                  | •              |                     |               |             |           |
| Биты данных                                                                           |                |                     |               |             |           |
| 8                                                                                     | •              |                     |               |             |           |
| Чётность                                                                              |                |                     |               |             |           |
| Нет                                                                                   | •              |                     |               |             |           |
| Стоп-биты                                                                             |                |                     |               |             |           |
| 1                                                                                     | •              |                     |               |             |           |
| Длина сетевого адреса                                                                 |                |                     |               |             |           |
| 8                                                                                     | •              |                     |               |             |           |
| <ul> <li>Найти одно устройство</li> <li>Адрес</li> <li>16</li> <li>Найти 4</li> </ul> |                |                     | 6 Добавить ус | гройства    | Отмена    |
|                                                                                       |                | Рисунок 2           |               |             |           |

10. Нажать кнопку «Прошить устройство» (см. рисунок 3).

|                                                                       |                                                          | ОВЕН Конфигуратор - Про                   | рект не сохранён                                  |                                   | ? i 🕼 – 🗆 🗙                                      |
|-----------------------------------------------------------------------|----------------------------------------------------------|-------------------------------------------|---------------------------------------------------|-----------------------------------|--------------------------------------------------|
| Файл Проект<br>Добавить Удалить Назначить IP<br>устройства устройства | Прочитать Записать Дублиро<br>значения значения значения | вать<br>настроить Установи<br>часы пароль | ть Юстировать<br>устройство Отслежива<br>параметр | ние Сохраните Прошить<br>ов архия | Тараметры Информация об<br>устройства устройстве |
|                                                                       | Имя                                                      | Значение                                  | Значение по умолчанию                             | Минимальное значение              | Максимальное значение                            |
| Annec: 16 (COM8)                                                      | Тип Схемы                                                |                                           |                                                   |                                   | ~                                                |
|                                                                       | <ul> <li>Регулирование (Ступен</li> </ul>                |                                           |                                                   |                                   |                                                  |
|                                                                       | <ul> <li>Регулирование (Модул</li> </ul>                 |                                           |                                                   |                                   |                                                  |
|                                                                       | <ul> <li>Каскад котлов</li> </ul>                        |                                           |                                                   |                                   |                                                  |
|                                                                       | <ul> <li>Защита котла</li> </ul>                         |                                           |                                                   |                                   |                                                  |
|                                                                       | • Погодозависимость                                      |                                           |                                                   |                                   |                                                  |
|                                                                       | <ul> <li>Насосы сетевые</li> </ul>                       |                                           |                                                   |                                   |                                                  |
|                                                                       | <ul> <li>Подпитка</li> </ul>                             |                                           |                                                   |                                   |                                                  |
|                                                                       | <ul> <li>Регулирование Тобр (Н</li> </ul>                |                                           |                                                   |                                   |                                                  |
|                                                                       | <ul> <li>Регулирование Тобр (К</li> </ul>                |                                           |                                                   |                                   |                                                  |
|                                                                       | <ul> <li>Настройки входов</li> </ul>                     |                                           |                                                   |                                   |                                                  |
|                                                                       | <ul> <li>Сброс настроек</li> </ul>                       |                                           |                                                   |                                   |                                                  |
|                                                                       | Пароли                                                   |                                           |                                                   |                                   |                                                  |
|                                                                       | <ul> <li>Статистика</li> </ul>                           |                                           |                                                   |                                   |                                                  |
|                                                                       | <ul> <li>Об устройстве</li> </ul>                        |                                           |                                                   |                                   |                                                  |

Рисунок 3

11. В открывшемся окне выбрать пункт «Загрузить встроенное ПО, выбрав из списка» (см. рисунок 4) и нажать кнопку «Далее».

| ** | Загрузка вст         | роенного ПО             | × |
|----|----------------------|-------------------------|---|
|    | Загрузка вст         | роенного ПО             |   |
|    | KTP-121.             | 220.02.41               |   |
|    | 🗍 Загрузить встроенн | ре ПО из файла          |   |
|    | • Загрузить встроенн | ре ПО, выбрав из списка |   |
|    | Далее                | Отменить                |   |

Рисунок 4

12. Выбрать необходимый алгоритм (см. рисунок 5).

| *                    | Загрузка    | встроенного П | 0         | ×        |
|----------------------|-------------|---------------|-----------|----------|
| KTP-121.220.00.00 (B | ерсия 2.00) |               |           |          |
| KTP-121.220.01.10 (B | ерсия 2.01) |               |           |          |
| KTP-121.220.02.20 (B | ерсия 2.01) |               |           |          |
| KTP-121.220.02.40 (B | ерсия 2.01) |               |           |          |
| KTP-121.220.02.41 (B | ерсия 2.01) |               |           |          |
|                      |             |               | Применить | Отменить |

## Рисунок 5

13. Нажатием кнопки «Загрузить», подтвердить загрузку выбранного алгоритма в прибор (см. рисунок 6).

| 2               | Загрузка встр                                                       | оенного П                           | 0                                           |
|-----------------|---------------------------------------------------------------------|-------------------------------------|---------------------------------------------|
|                 | Загрузка встр                                                       | оенного Г                           | 10                                          |
|                 | VTD 101 0                                                           | 20.02.40                            |                                             |
|                 | KIP-121.2                                                           | 20.02.40                            |                                             |
| В устрой<br>Для | КТР-Т2Т.2<br>тво будет загружен алгори<br>начала нажмите "Загрузить | тм "КТР-121.220<br>". Загрузка зані | ).02.40 (Версия 2.01)",<br>имает 1 - 3 мин. |

14. Дождаться сообщения об окончании загрузки встроенного ПО в прибор (см. рисунок 7).

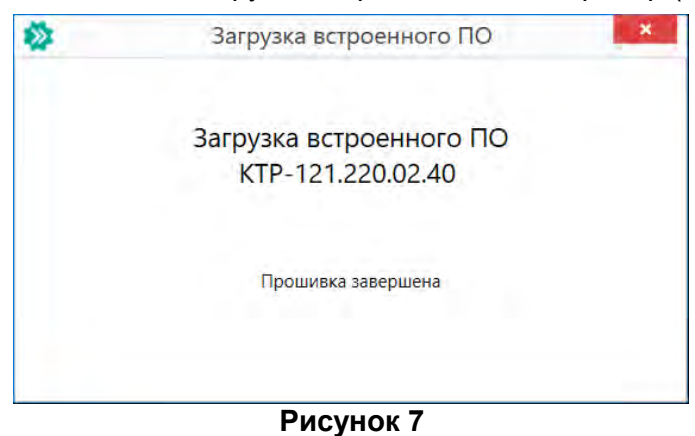

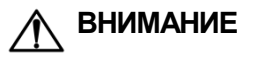

В случае возникновения сбоя во время загрузки встроенного ПО, процедуру перепрошивки следует произвести повторно.

15. Прибор готов к работе.